Un élève répond au hasard aux dix questions d'un QCM. Pour chaque question quatre réponses sont proposées dont une seule est exacte. On note N le nombre de réponses exactes.

1°) Déterminer l'arrondi à  $10^{-4}$  près de la probabilité pour que l'élève obtienne exactement 5 bonnes réponses ?

2°) Déterminer l'arrondi à  $10^{-4}$  près de la probabilité de l'événement «  $N \le 4$  » ?

## Probabilité de l'événement « N = 5 »

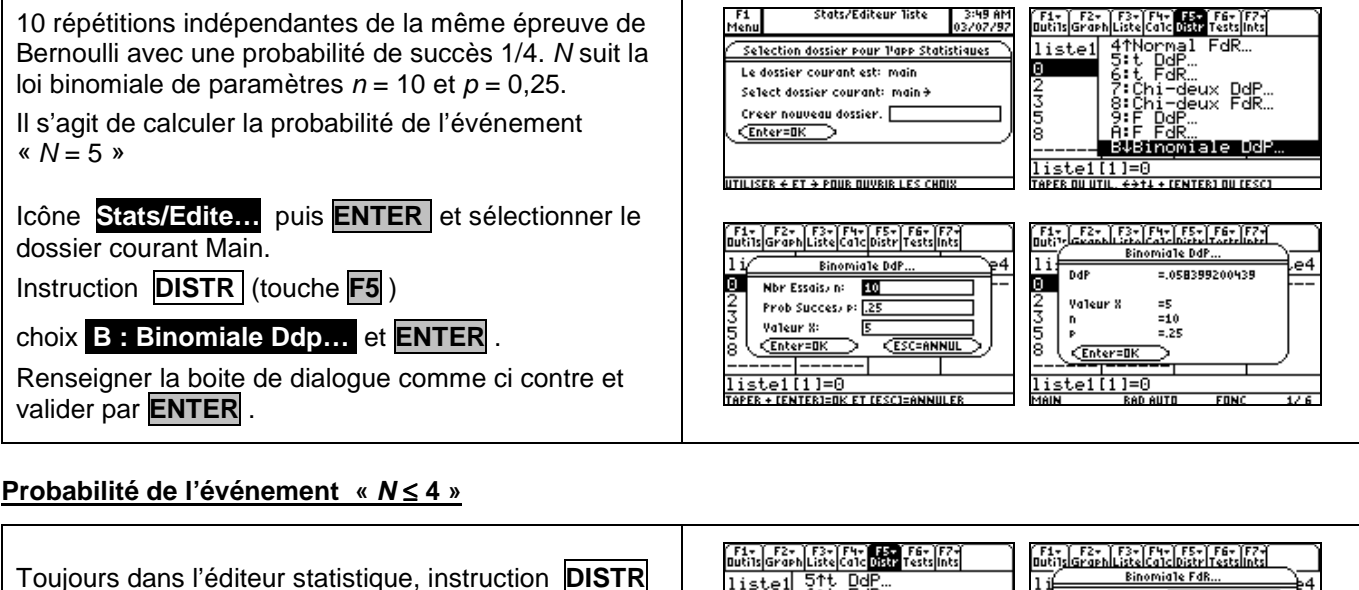

(touche **F5**) et à l'aide du curseur sélectionner **C : Binomiale FdR...** et **ENTER**. Renseigner la boite de dialogue comme ci contre et

valider par **ENTER** .  $\rightarrow$  Noter qu'il est possible avec cette instruction de

calculer la probabilité de l'événement «  $2 \le N \le 4$  ». Il suffit de choisir Valeur Inf = 2 et Valeur Sup = 4 :

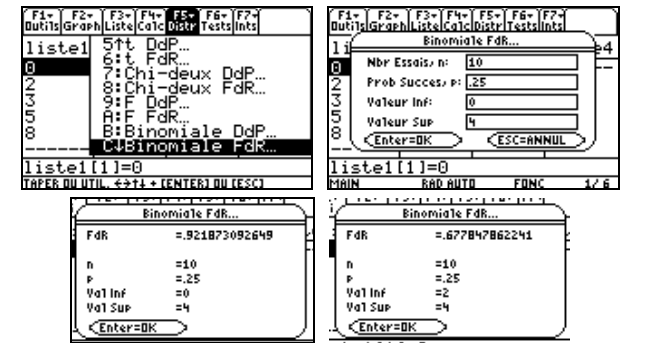

## ⇒ Compléments

## Obtenir la loi de probabilité de N dans une table de valeurs

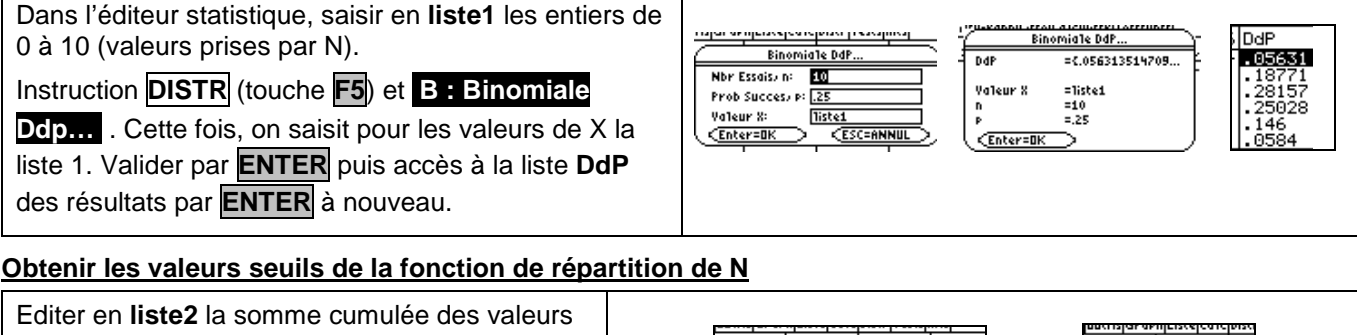

de la liste **DdP** (par définition,  $F(x) = p(N \le x)$ ).

Séquence : F3 (Liste) 2:0ps 6 :somCum F3

(Liste) 1:Noms VARSSTAT >. . ddp ).

Chaque choix est validé par ENTER.

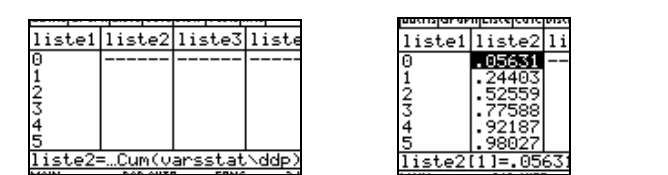

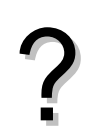

Probabilités

## ⇒ <u>Problèmes pouvant être rencontrés</u>

| Problème rencontré                                                  | Comment y remédier                                                                                                    |
|---------------------------------------------------------------------|----------------------------------------------------------------------------------------------------|
| L'icône <b>Stats/Edit…</b> ne figure pas dans l'écran de démarrage. | L'application n'est pas installée. Elle peut être téléchargée sur le site education.ti.com . Cette application figure aussi sur le CD TI graphing Product distribué avec la calculatrice. |